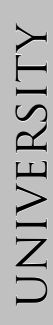

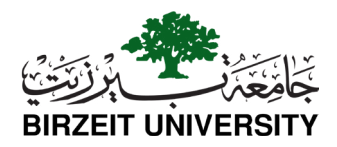

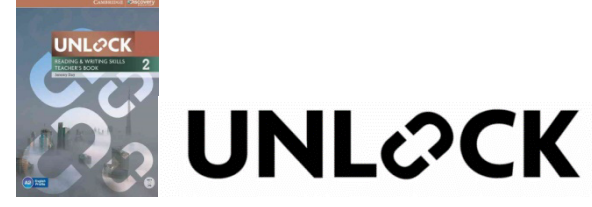

اعتمدت جامعة بيرزيت منهاج اللغة الإنجليزية Unlock من جامعة كامبريدج Cambridge والذي يشتمل على كتابين لكل مستوى يعنى أحدهما بمهارات الكتابة والقراءة والآخر بمهارات الاستماع والمحادثة.

للحصول على نسختك من كل كتاب، توجه الى مبنى سعيد خوري للنتمية قاعة رقم ١٠٤ طيلة أيام استقبال الطلبة الجدد من ٢٢-٢٥ آب ٢٠١٦، وفي حالة فقدانك الكتاب أو تلفه تتحمل رسوم شراء كتاب بديل.

## التسجيل في مساق اللغة الانجليزية -كتاب Unlock

كطالب ملتحق في جامعة بيرزيت للعام الدراسي 2016/2017، يكون لك حساب على نظام التعلم الإلكتروني المساند لمنهاج اللغة الإنجليزية Unlock من جامعة كامبريدج Cambridge.

عليك زيارة الموقع الكتروني <u>main/org.cambridgelms.www</u> والدخول اليه باسم مستخدم وكلمة سر خاصة بك تم إرسالها لحسابك إلى البريد الإلكتروني الخاص بك في الجامعة (student@id\_Student. (edu.birzeit).

الدليل التالي يوضح الخطوات التي تحتاجها للالتحاق بالمساق الخاص بك على نظام التعلم الإلكتروني المساند لمنهاج اللغة الإنجليزية Unlock.

- الدخول إلى الموقع cambridgelms.www. main/org، يتوفر رابط مباشر من صفحة المساق على رتاج.
  - استخدام اسم المستخدم وكلمة السر كما وصلتك في البريد الإلكتروني، اسم المستخدم يكون بصيغة: BZUStudentID، مثل BZU1160001

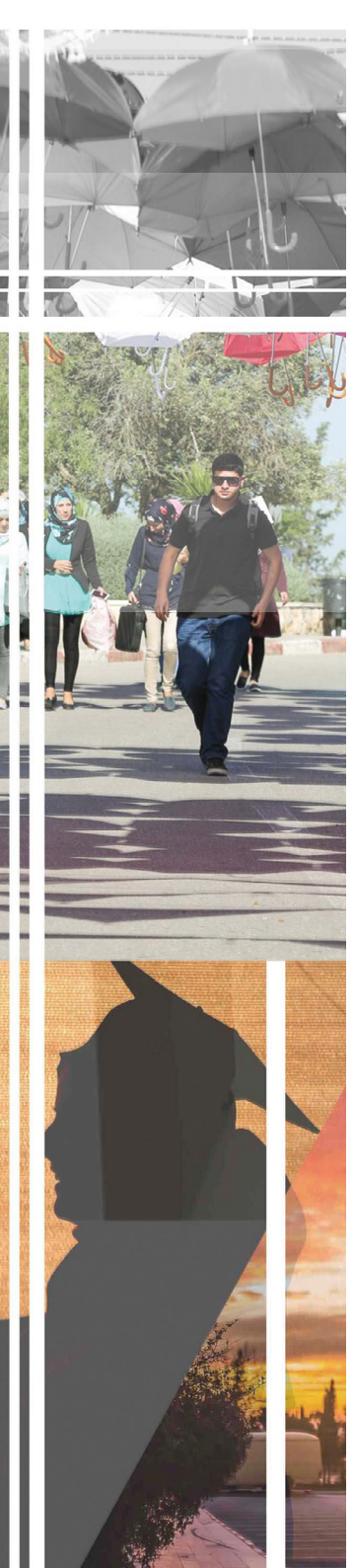

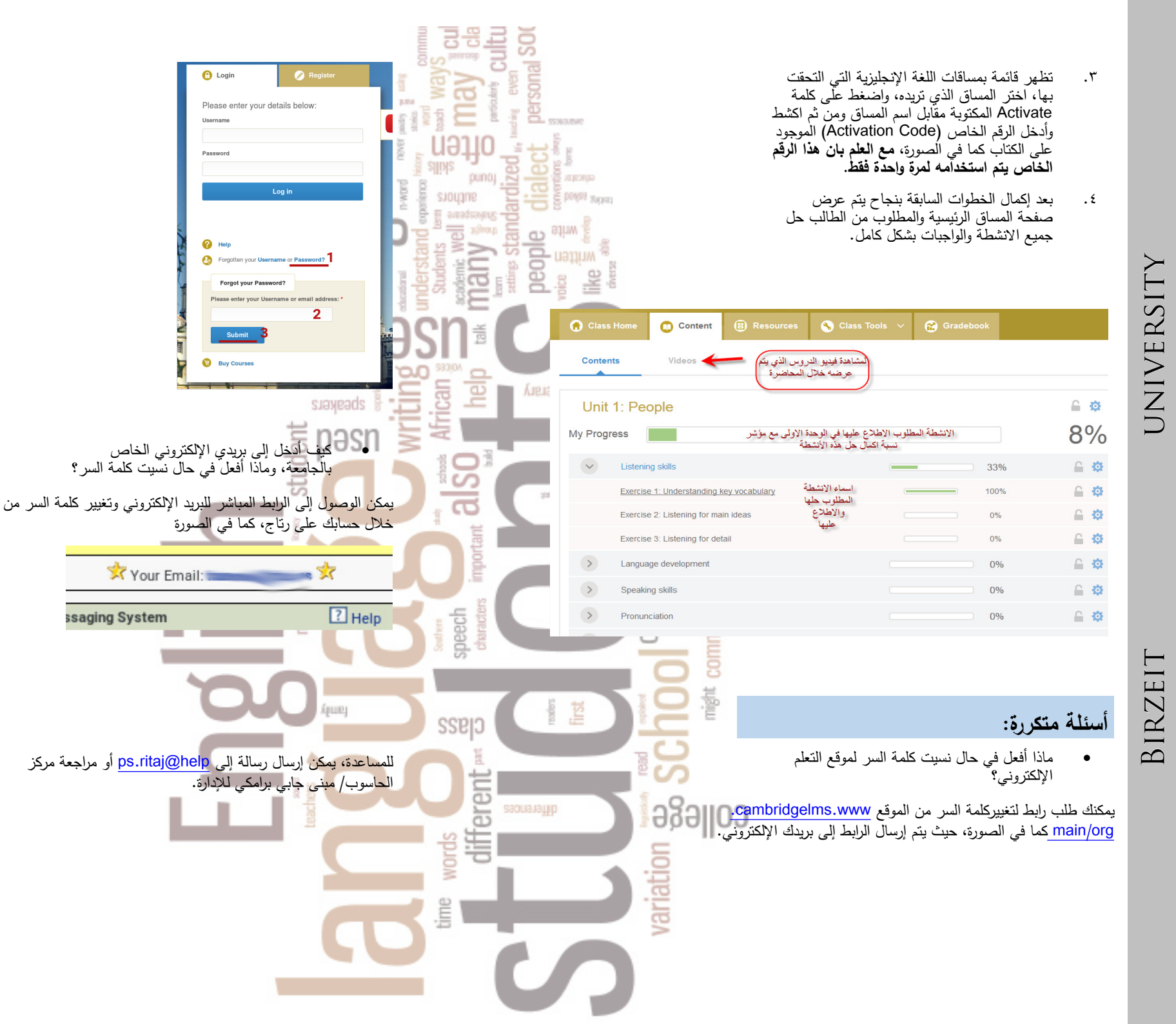

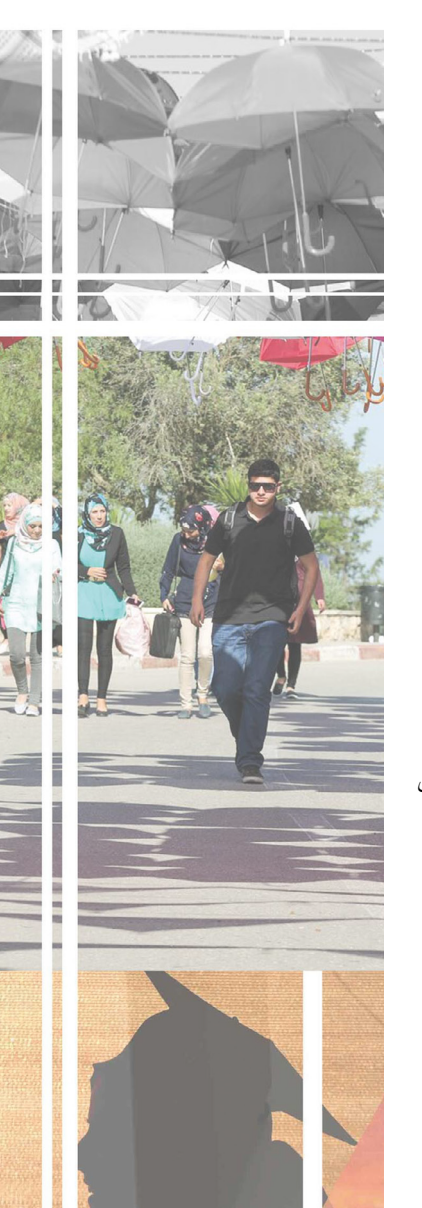

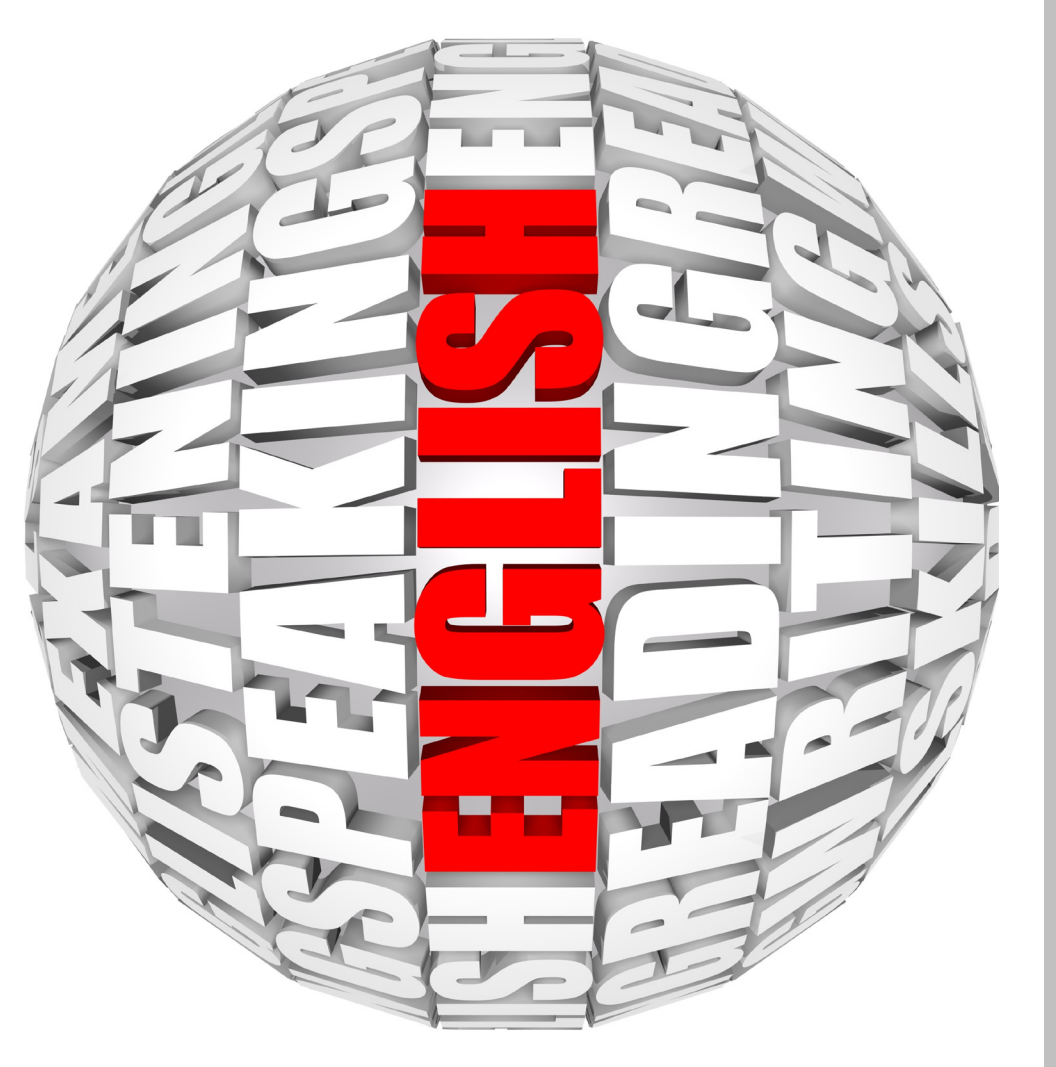

UNIVERSITY

BIRZEIT